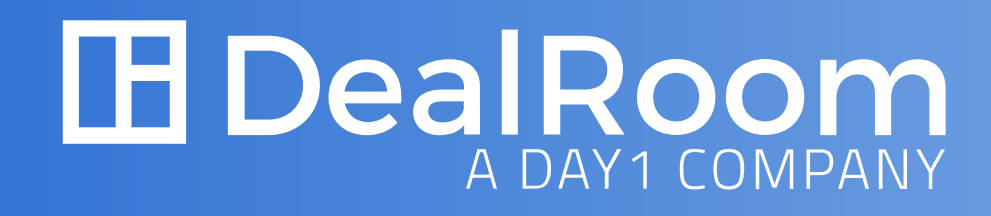

# DealRoom Platform Overview

### **H** DealRoom A DAY1 COMPANY

# Table of Contents

| Requests                    | 3  |
|-----------------------------|----|
| Individual Request          | 4  |
| Documents                   | 5  |
| Document Viewer             | б  |
| Uploaded Files Permission   |    |
| Confirmation                | 7  |
| Groups                      | 8  |
| File Permissions            | 9  |
| Requests Permissions        | 10 |
| Other Permissions           | 11 |
| Other Permissions Continued | 12 |

Request Progress
Top Active Users A
Document Activit
Document Activit
Continued
Email Notification
Room Settings
Room Settings Continues
Help

| s Analytics  | 13 |
|--------------|----|
| Analytics    | 14 |
| ty Analytics | 15 |
| ty Analytics |    |
|              | 16 |
| n Settings   | 17 |
|              | 18 |
| ontinued     | 19 |
|              | 20 |
|              | 21 |

### Requests

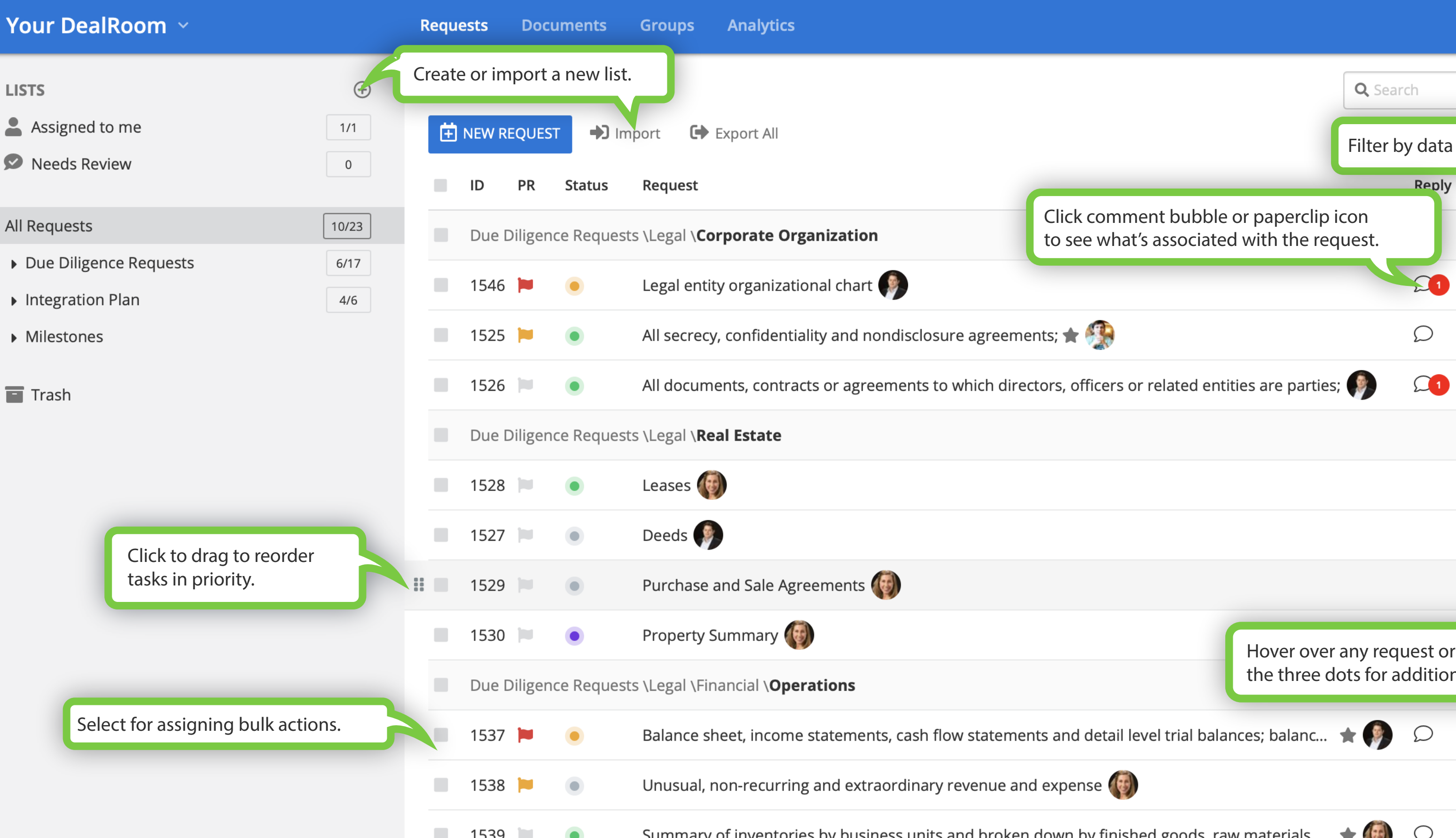

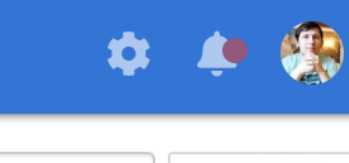

|                                                                | <b>Q</b> Sear         | ch                 |                     |                       | FILTER - |
|----------------------------------------------------------------|-----------------------|--------------------|---------------------|-----------------------|----------|
|                                                                | Filter b              | y data a           | and ot              | her optio             | ns.      |
|                                                                |                       | Reply              | Files               | Updated               |          |
| omment bubble or paperclip i<br>what's associated with the req | con<br>Juest.         |                    |                     |                       |          |
|                                                                |                       | 21                 | 0                   | Apr 17                |          |
|                                                                |                       | Ω                  | 0                   | Apr 17                |          |
| ers or related entities are parties                            | ; 🌗                   |                    | 0                   | Apr 17                |          |
|                                                                |                       |                    |                     |                       |          |
|                                                                |                       |                    |                     | Apr 17                |          |
|                                                                |                       |                    | 0                   | Apr 17                |          |
|                                                                |                       |                    |                     | Apr 17                | •••      |
| Hover over<br>the three de                                     | any requ<br>ots for a | uest or<br>ddition | list and<br>al func | d click<br>tionality. | 5        |
| tail level trial balances; balanc                              | * 🔊                   | Q                  | 0                   | Apr 17                |          |
|                                                                |                       |                    |                     | Feb 01                |          |
| finished goods, raw materials                                  | <b>•</b>              | $\bigcirc$         | <i>D</i> ,          | Feb 01                |          |

### Individual Request

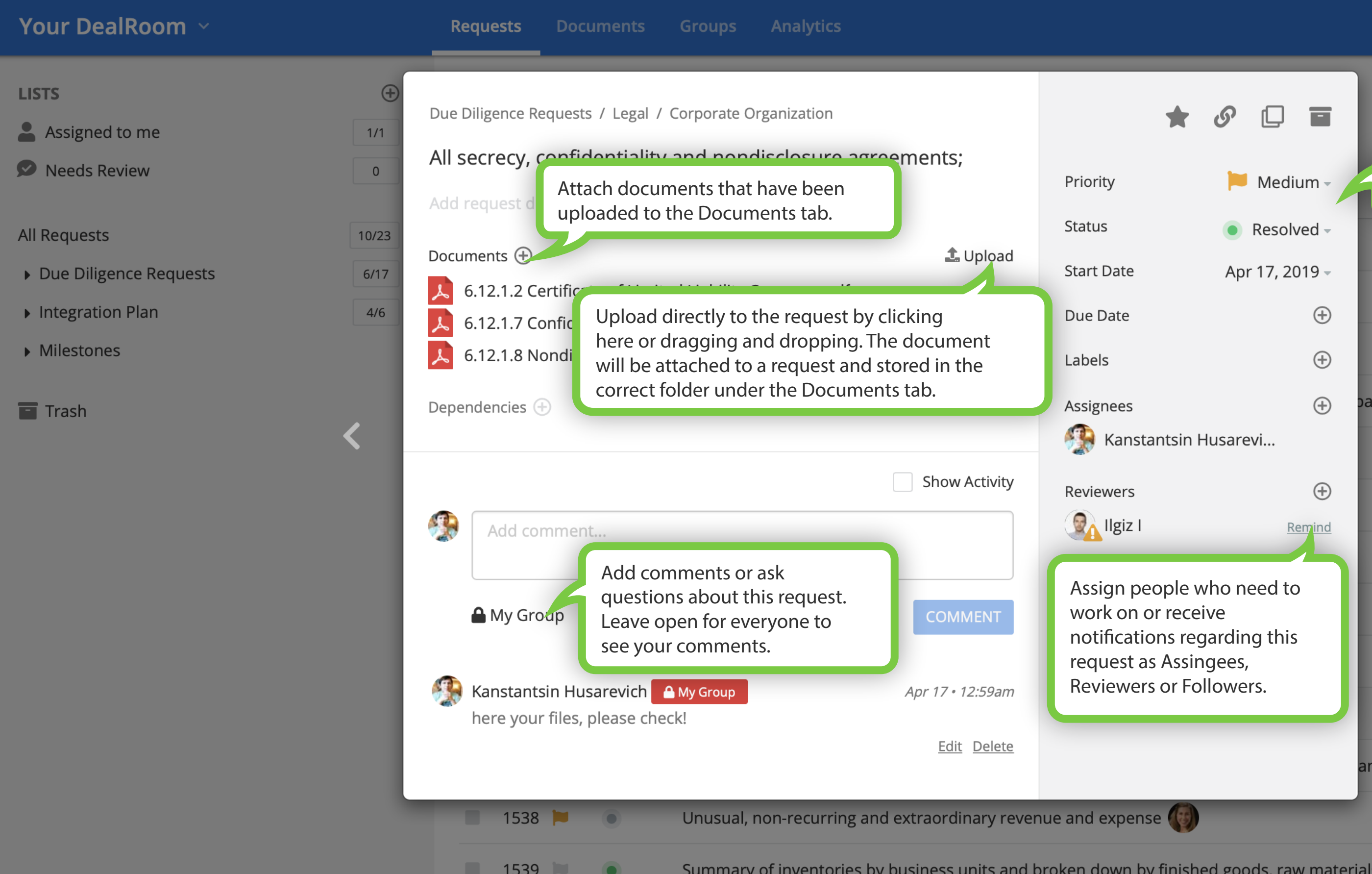

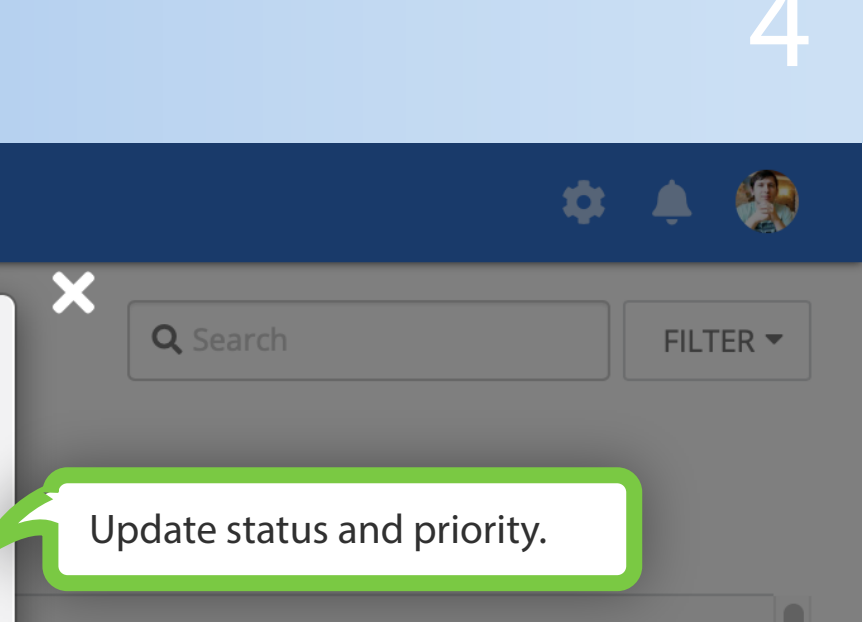

|                              |            |               | _       |        |  |
|------------------------------|------------|---------------|---------|--------|--|
| 🟓 Medium -                   | Update s   | tatus a       | nd pric | ority. |  |
| Resolved -                   |            |               |         |        |  |
| Apr 17, 2019 -               |            |               | Ø       | 4      |  |
| $\oplus$                     |            | 2             | Ű       | Apr 17 |  |
| $\oplus$                     |            | $\mathcal{Q}$ | Ø       | Apr 17 |  |
| $\oplus$                     | oarties; 🌘 |               | Ø       | Apr 17 |  |
| tsin Husarevi                | >          |               |         |        |  |
| $\oplus$                     |            |               |         | Apr 17 |  |
| <u>Remind</u>                |            |               | D.      | Apr 17 |  |
| ple who need to              |            |               | 0       | дрі ту |  |
| receive<br>as regarding this |            |               |         | Apr 17 |  |
| Assingees,                   |            |               |         | Apr 17 |  |
| or ronowers.                 |            |               |         |        |  |
|                              | anc ★ 🏟    | Q             | Ø       | Apr 17 |  |
|                              |            |               |         | Feb 01 |  |
|                              |            |               | 0       |        |  |

ſĻJ

### Documents

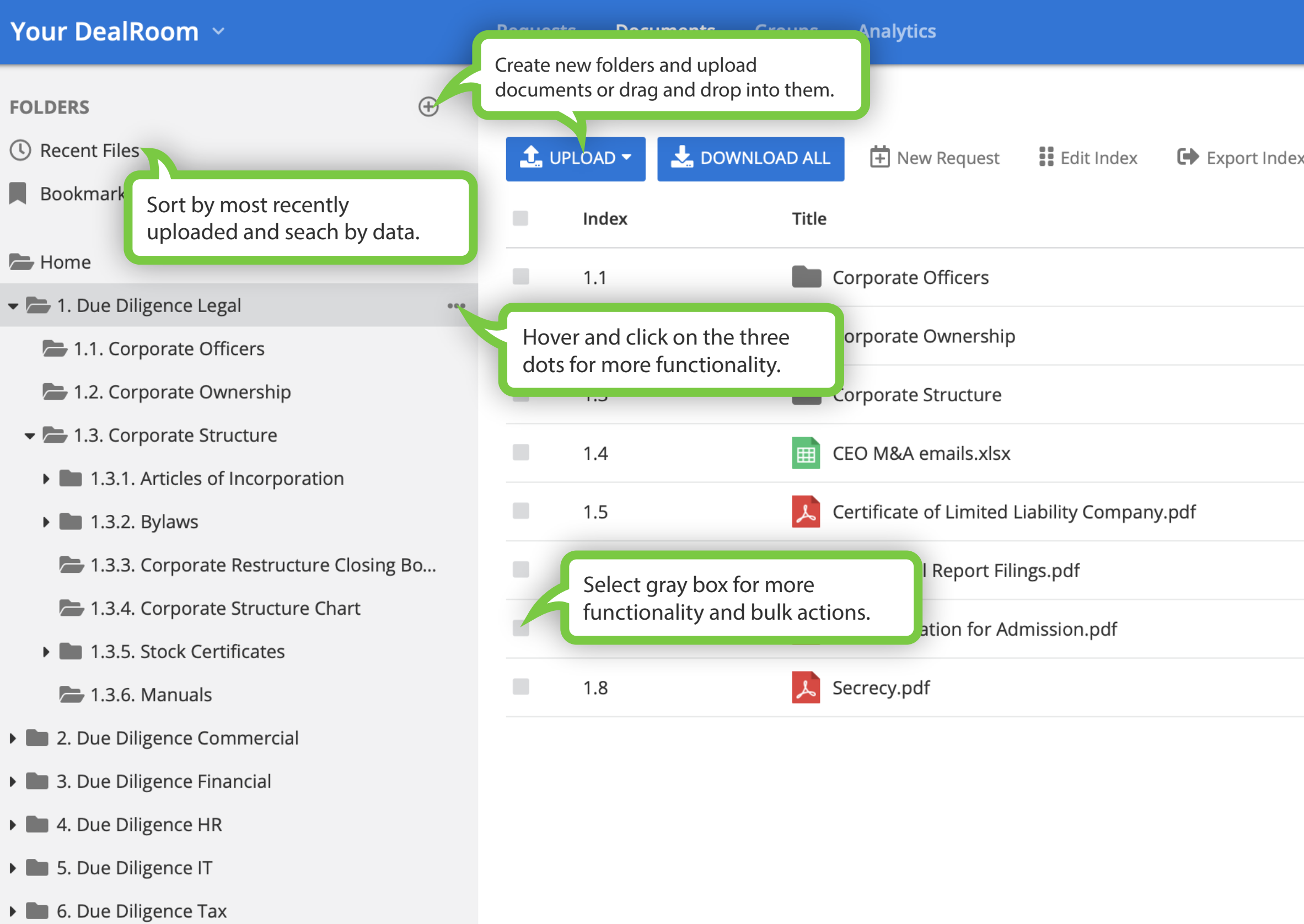

**7**. Integration planning

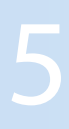

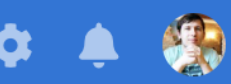

| ex | Search for documents<br>by title or by documents<br>containing specific keywo | rds.    | Search |    |
|----|-------------------------------------------------------------------------------|---------|--------|----|
|    |                                                                               | Size    | Date   |    |
|    |                                                                               | 0 docs  |        | 洼  |
|    |                                                                               | 0 docs  |        |    |
|    |                                                                               | 18 docs |        |    |
|    |                                                                               | 23 KB   | Jan 31 | *≡ |
|    |                                                                               | 42.5 KB | Jan 31 |    |
|    |                                                                               | 42.4 KB | Jan 31 |    |
|    |                                                                               | 42.4 KB | Jan 31 |    |
|    |                                                                               | 45.6 KB | Apr 17 |    |

### **Document Viewer**

▲ 12.1.8 Nondisclosure agreements.pdf

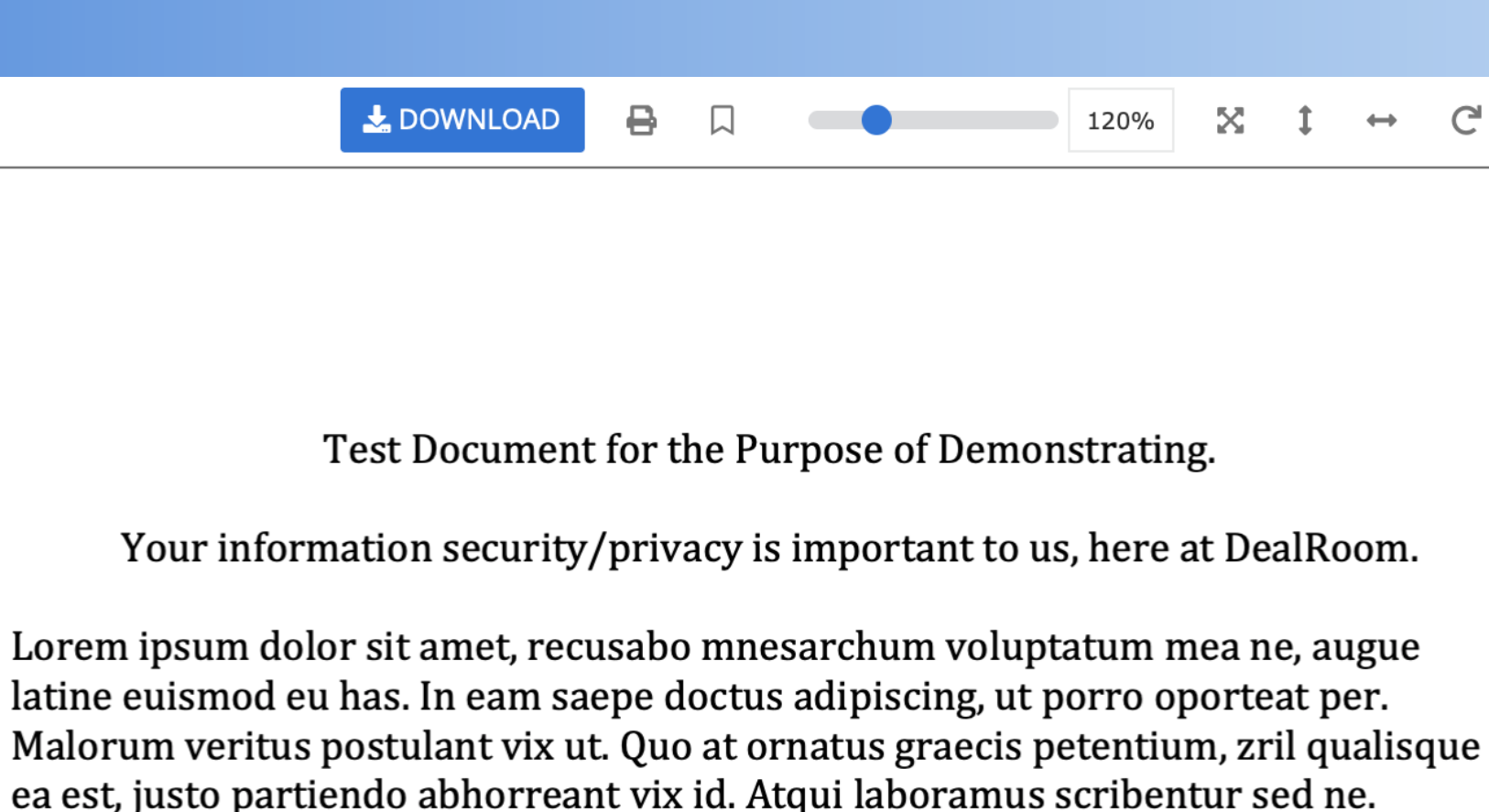

Pri ea tota tibique, eu persius invenire quaerendum pri, admodum accusam no pro. Usu quando definitiones in, cum eu vero virtute civibus, dico quodsi per ne. An nec perpetua moderatius. An cum eripuit reprehendunt comprehensam, eam ex reque harum evertitur. Mentitum signiferumque ad est.

Mei agam veniam expetenda ad. Eam ea mentitum voluptaria. Et stet mentitum ius. Ei saepe habemus has. Mei partem meliore ea, vel et viris ocurreret persequeris. Id laudem graeco duo, hinc solum necessitatibus et vis.

Enim menandri ex his. Stet sonet interesset an sea, ferri causae per ad, delectus disputando adversarium ea usu. Populo quaestio ei eum, eu dissentiunt contentiones disputationi quo. Wisi recusabo abhorreant qui ne, fugit denique sit ex.

Ut vis velit quidam accusamus. Sit doming constituam an, ei sit porro lobortis, has duis eligendi ut. Te natum sanctus praesent est, nam ad magna soluta doctus. Vel cu dolores periculis. Nullam repudiandae cu sea, in usu iisque cotidieque.

₹Ξ 1

G

< 1

See past versions of the document that have been uploaded.

#### 🗄 ADD REQUEST

Due Diligence Requests / Leg / Corp rat...

#1525 All secrecy, confide tiality and nondisclosure agreemen s;

See the requests this document has been attached to and create a new request from this view of the document to add to an existing list.

# **Uploaded Files Permission Confirmation**

| Your DealRoom ~                 |     | Requests <b>Documents</b> Groups Analytics                                                                                                    |      |
|---------------------------------|-----|----------------------------------------------------------------------------------------------------|------|
| FOLDERS                         | ÷   | Home Uploading files (4)                                                                                                    |      |
| ( Recent Files                  |     | 1 U                                                                                                    |      |
| Bookmarked Files                |     | Set File Permissions:<br>Cooley LLP                                                                                                    | ی ا  |
| home                            |     | Google                                                                                                    |      |
| 🕨 🖿 1. Due Diligence Legal      |     | Apple                                                                                                    | • ال |
| 2. Due Diligence Commercial     |     | Intel                                                                                                    | Ø ↓  |
| 3. Due Diligence Financial      |     | Amazon                                                                                                    |      |
| 4. Due Diligence HR             |     | Oath, formerly Yahoo                                                                                                    |      |
| 5. Due Diligence IT             |     | Ernst n Young                                                                                                    | Ø 1  |
| 6. Due Diligence Tax            |     | Management team                                                                                                    | ♦ ا  |
| <b>7</b> . Integration planning | ••• | Notify selected groups                                                                                                    |      |
|                                 |     | When uploading new files, the system will ask<br>you to confirm the permission you have set<br>for the file you are uploading. Groups that<br>have permission will recieve an email about<br>the upload. |      |

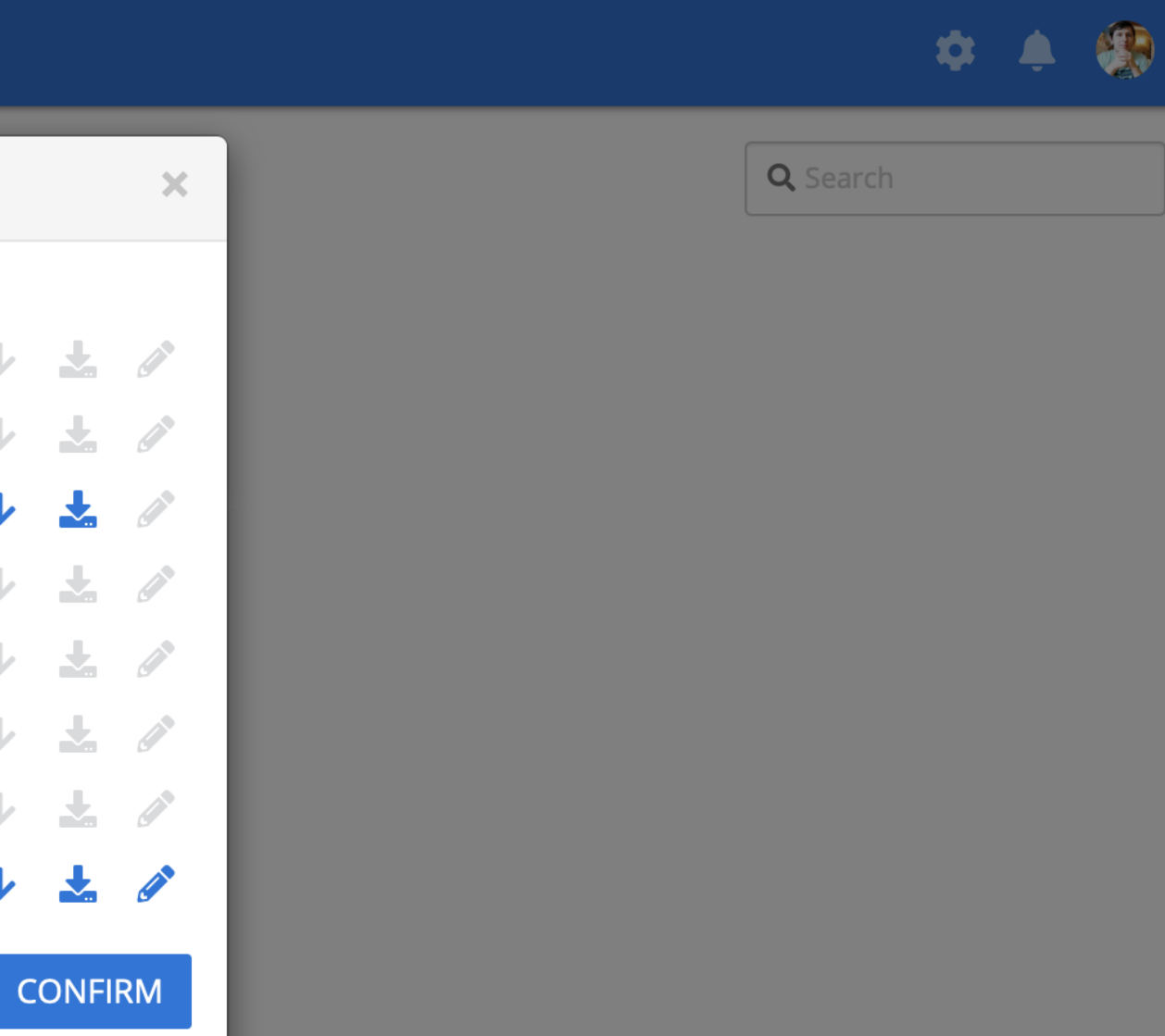

### Groups

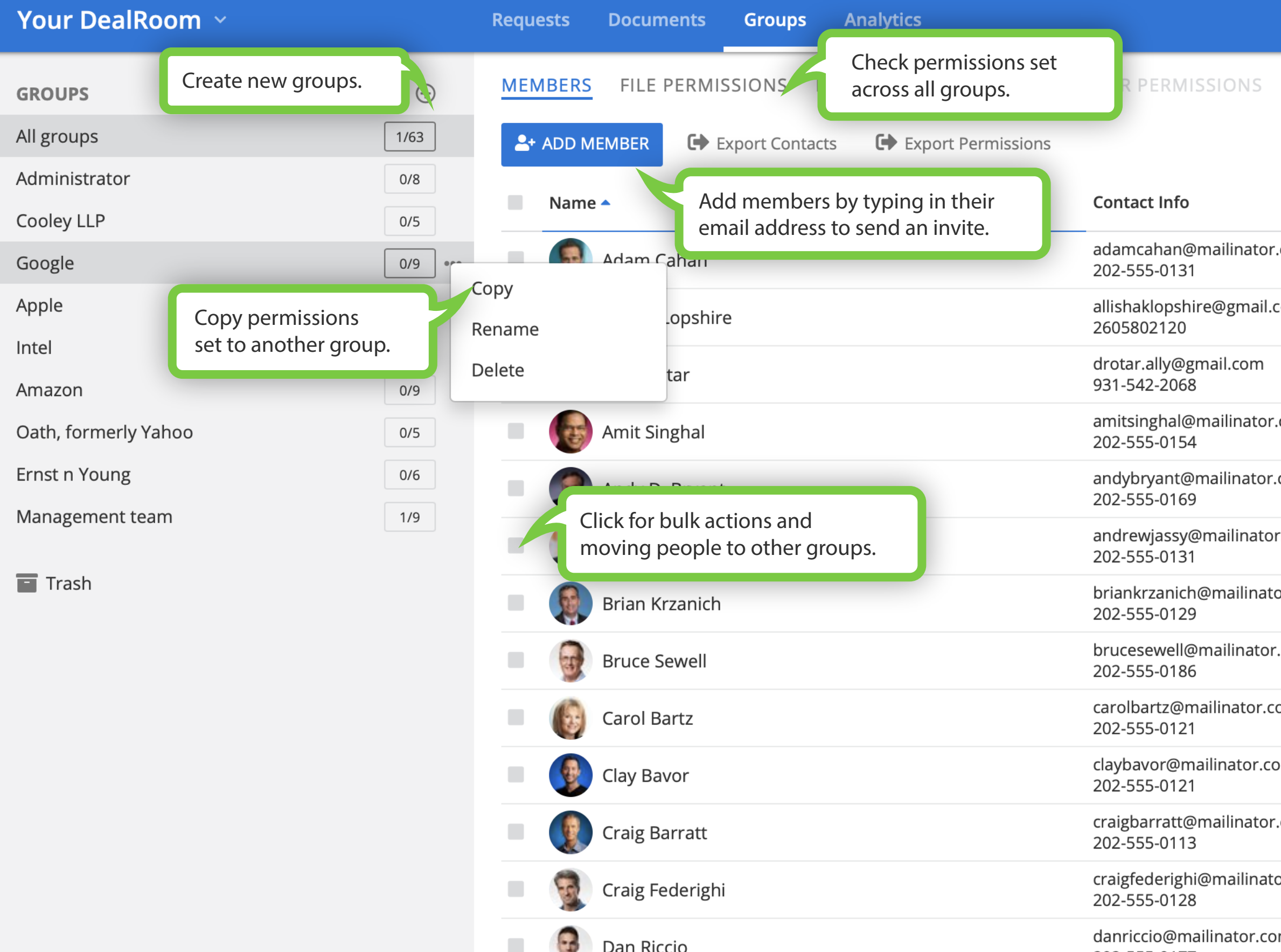

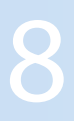

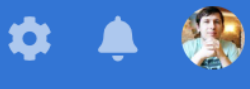

|        |                                         | <b>Q</b> Search        |
|--------|-----------------------------------------|------------------------|
|        | Role                                    | Group                  |
| .com   | Yahoo<br>Senior Vice President of Mo    | Oath, formerly Yahoo 🗸 |
| com    | DealRoom<br>Marketing Designer          | Management team 🗸      |
|        | Day1/ Dealroom<br>Webflow Designer      | Management team 🗸      |
| .com   | Google<br>Former Senior Vice President  | Google 🗸               |
| com    | Intel<br>Chief Financial Officer        | Intel 🗸                |
| r.com  | Amazon<br>CEO                           | Amazon <del>-</del>    |
| or.com | Intel<br>Chief Executive Officer        | Intel 🗸                |
| .com   | Apple<br>Senior Vice President and G    | Apple 🗸                |
| om     | Yahoo<br>CEO of Internet Services       | Oath, formerly Yahoo 🗸 |
| om     | Google<br>VP, Virtual Reality at Google | Google 🗸               |
| .com   | Google<br>Senior Vice President         | Google 🗸               |
| or.com | Apple<br>Senior Vice President Softwa   | Apple 🗸                |
| m      | Apple                                   | Apple 🗸                |

### File Permissions

| Your DealRoom ~      |                              | Requests Docume                                 | its Groups  | Analytics                   |                   |
|----------------------|------------------------------|-------------------------------------------------|-------------|-----------------------------|-------------------|
| GROUPS               | ÷                            | MEMBERS FILE PE                                 | RMISSIONS   | REQUESTS PERMISSIONS        | OTHER PERMISSIONS |
| All groups           | 1/63                         | View                                            |             |                             | <b>↓</b> D        |
| Administrator        | 0/8                          | Allows to view                                  | watermarked | Allows to downlo            | bad and print A   |
| Cooley LLP           | 0/5 •••                      | file(s)                                         |             | watermarked file            | e(s) pi           |
| Google               |                              |                                                 |             |                             |                   |
| Apple                | Select which germissions for | group you want to set<br>or and match the icons | to          |                             |                   |
| Intel                | the amount o                 | f permissions you wan                           | t to        |                             |                   |
| Amazon               | set for each fi              | le and folder.                                  |             |                             |                   |
| Oath, formerly Yahoo | 0/5                          | 1                                               |             |                             |                   |
| Ernst n Young        | 0/6                          | 1                                               | Due l       |                             |                   |
| Management team      | 1/9                          | 2                                               | Due I       | Diligence Commercial        |                   |
| Trash                |                              | 3                                               | Due l       | Diligence Financial         |                   |
|                      |                              | 4                                               | • Due I     | Diligence HR                |                   |
|                      |                              | 4.1                                             | HR          | Agreements                  |                   |
|                      |                              | 4.2                                             | HR          | Benefits                    |                   |
|                      |                              | 4.3                                             | Ger         | neral HR                    |                   |
|                      |                              | 4.4                                             | HR          | Policies                    |                   |
|                      |                              | 4.5                                             | • Dtł       | ner Contracts and Agreement |                   |

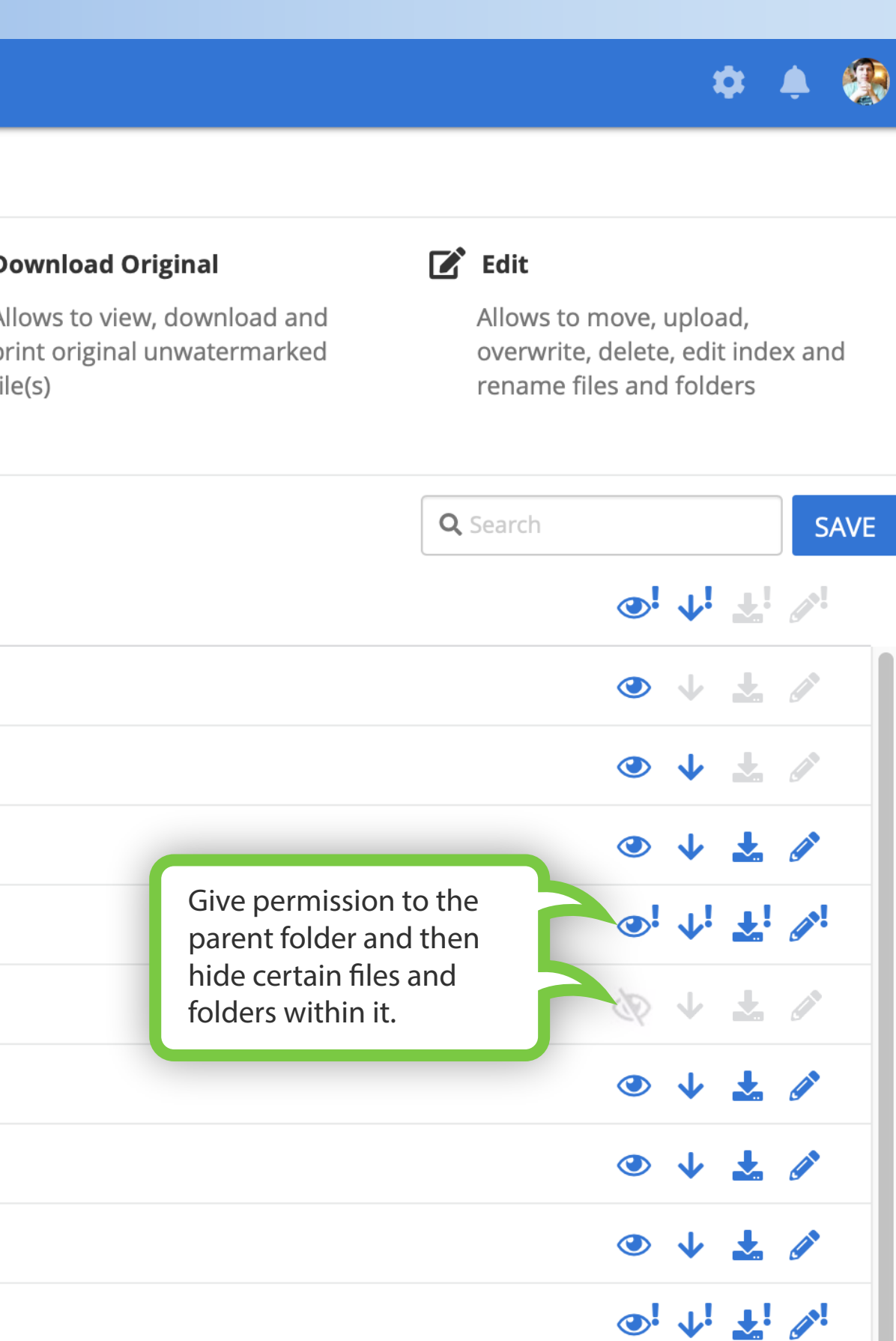

### **Requests Permissions**

| Your DealRoom ~                       |                          | Requests                                                  | Documents                                               | Groups                                            | Analytics                                         |                   |
|---------------------------------------|--------------------------|-----------------------------------------------------------|---------------------------------------------------------|---------------------------------------------------|---------------------------------------------------|-------------------|
| <b>GROUPS</b><br>All groups           | <ul> <li>1/63</li> </ul> | MEMBERS                                                   | FILE PERMIS                                             | SSIONS                                            | REQUESTS PERMISSIONS                              | OTHER PERMISSIONS |
| Cooley LLP<br>Google                  | 0/5                      | Allow mer                                                 | manageme                                                | ent                                               | d roquests                                        |                   |
| Apple<br>Intel<br>Amazon              | 0/5<br>0/7<br>0/9        | <ul><li>Cre</li><li>Ass</li><li>Mai</li><li>Pos</li></ul> | ign and be set a<br>nage all request<br>st private comm | ries and ad<br>is a reques<br>is paramete<br>ents | a requests<br>t reviewer/assignee/follower<br>ers |                   |
| Oath, formerly Yahoo<br>Ernst n Young | 0/5                      | Approve                                                   | Public Com                                              | nments                                            |                                                   |                   |
| Management team                       | 1/9                      | Admin hav                                                 | ve ability to edit                                      | and appro                                         | ve public comments made by                        | y this group      |

🔳 Trash

### Requests lists $\oplus$

Allow members from this group to view requests lists

Title

Due Diligence Requests

Integration Plan

Milestones

### 10

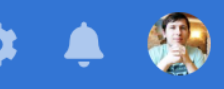

SAVE

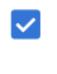

Allow admins to approve public comments made by this group.

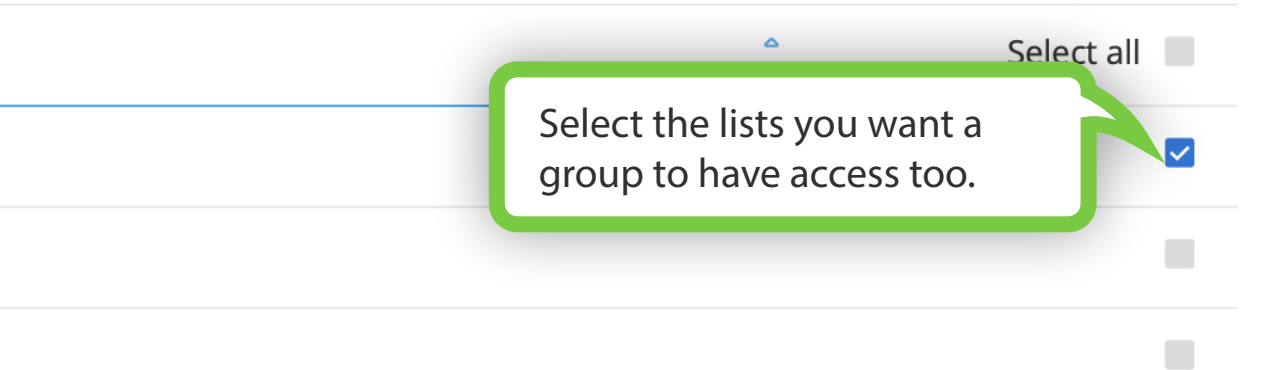

### **Other Permissions**

| Your DealRoom ~      |         | Requests      | Documents       | Groups      | Analytics                        |                   |
|----------------------|---------|---------------|-----------------|-------------|----------------------------------|-------------------|
| GROUPS               | ÷       | MEMBERS       | FILE PERMIS     | SIONS       | REQUESTS PERMISSIONS             | OTHER PERMISSIONS |
| All groups           | 1/63    |               |                 |             |                                  |                   |
| Administrator        | 0/8     | Grant this    | s group adı     | ministra    | ator permissions                 |                   |
| Cooley LLP           | 0/5     |               | 0               | .1          |                                  |                   |
| Google               | 0/9 ••• | Create, delet | te and change o | ther group: | s permissions and view analytics | 5                 |
| Apple                | 0/5     |               |                 |             |                                  |                   |
| Intel                | 0/7     | Mask orig     | inal docun      | nent up     | load dates                       |                   |
| Amazon               | 0/9     | Substitute u  | upload dates w  | ith date(s) | of initial access granted        |                   |
| Oath, formerly Yahoo | 0/5     |               |                 |             |                                  |                   |
| Ernst n Young        | 0/6     | Manage G      | Group Men       | nbershi     | р                                |                   |
| Management team      | 1/9     | Hide memb     | ers from each   | other       |                                  |                   |
| - Trash              |         | Allow mem     | bers to view ea | ch other    |                                  |                   |

Allow members to view each other and invite new members to their group

### Permissions of files uploaded or moved by other groups

Inherit folder's permissions

Set no permissions if there is conflict between permissions of folder and any of its existing items

Deny access entirely

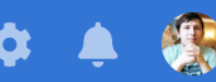

 $\checkmark$ 

 $\bigcirc$ 

0

 $\mathbf{O}$ 

 $\bigcirc$ 

Give a certain group administrator access.

Allow members of a group to view each other and invite other members to their group.

## **Other Permissions Continued**

| Administrator        | 0/8 |     |
|----------------------|-----|-----|
| Cooley LLP           | 0/5 |     |
| Google               | 0/9 | ••• |
| Apple                | 0/5 |     |
| Intel                | 0/7 |     |
| Amazon               | 0/9 |     |
| Oath, formerly Yahoo | 0/5 |     |
| Ernst n Young        | 0/6 |     |
| Management team      | 1/9 |     |

#### Grant this group administrator permissions

Create, delete and change other groups permissions and view analytics

### Mask original document upload dates

Substitute upload dates with date(s) of initial access granted

### Manage Group Membership

Allow members to view each other

Hide members from each other

#### Trash

Have files imported into rooms inherit the parent folder's permissions, unless there is a conflict. Change to override this here.

### Allow members to view each other and invite new members to their group

#### Permissions of files uploaded or moved by other groups

Inherit folder's permissions

Set no permissions if there is conflict between permissions of folder and any of its exist

Deny access entirely

#### Other Groups

Allow members from this group to view other groups

#### Title

#### Administrator

|       |                                       | $\bigcirc$ |
|-------|---------------------------------------|------------|
|       |                                       | $\bigcirc$ |
|       |                                       | $\bigcirc$ |
|       |                                       | $\bigcirc$ |
|       |                                       | 0          |
|       |                                       |            |
|       |                                       |            |
|       |                                       |            |
|       |                                       |            |
|       |                                       | 0          |
|       |                                       |            |
| items |                                       |            |
|       |                                       |            |
|       |                                       |            |
|       | Allow groups to see other groups.     |            |
|       | The default setting is for members to |            |
|       | see their own group and administrator | s.         |
|       | <b>U</b> ,                            |            |
|       |                                       |            |
|       |                                       | Y          |
|       | • Select                              | all        |

### **Requests Progress Analytics**

| Your DealRoom ~   | Requests      | Documen     | its Gro   | oups            | Analyti  | cs       |            |                          |          |              |         |
|-------------------|---------------|-------------|-----------|-----------------|----------|----------|------------|--------------------------|----------|--------------|---------|
| Requests Overview | REQUEST       | S PROGRI    | ESS       |                 |          |          | Filt       | ter to com               | ipare g  | roups        |         |
| Requests Progress | Dates Range   |             | Groups    | Lists           | Priority | Status   | es ag      | ainst each<br>rt by data | other    | and          |         |
| Requests Activity | Last 30       | Days 🗸      | All 🗸     | All 🗸           | All 🗸    | All      | 30         | n by data.               | •        |              |         |
| Top Active Users  |               |             |           |                 |          |          |            |                          |          |              |         |
| Document Activity |               |             |           |                 |          |          |            |                          |          |              |         |
| Audit log         | REQUES        | STS BURN    | IDOWN     |                 |          |          | Char       | nge metrio               | cs       | Met          | rics    |
|                   | Aggregat      | e Values    |           |                 |          |          | shov       | vn in grap               | h.       |              |         |
|                   | Amount        | of not reso | lved requ | ests            |          |          |            |                          |          |              |         |
|                   | 🔵 1. Du       | ie Diligeno | ce Reques | <b>sts</b> - 11 |          |          | $\bigcirc$ | 2. Integrat              | ion Plaı | <b>1</b> - 2 |         |
|                   | 🔵 3. Mi       | lestones    | - 0       |                 |          |          |            |                          |          |              |         |
|                   | 14 <b>O</b> C | )—o—        | -0-0-     | -0-             | -0       | -0       | 0          | o <b>—o</b> —            | -0-      |              |         |
|                   |               |             |           |                 |          |          |            |                          |          |              |         |
|                   | 11            |             |           |                 |          |          |            |                          |          | 0            | _(      |
|                   | 7             |             |           |                 |          |          |            |                          |          |              |         |
|                   | 1             |             |           |                 |          |          |            |                          |          |              |         |
|                   | 4             |             |           |                 |          |          |            |                          |          |              |         |
|                   | 0-0           | )0          | -0-0-     | -0-             | -0       | -0       | -0         | 00                       | -0-      | -0           | -(      |
|                   | 0 O-C         | 1 27 Fri 29 | Mar 31Apr | Wed 03          | Fri 05   | Apr 07 T | ue 09 Th   | u 11 Sat 13              | Mon 15   | Wed 17       | (<br>Fr |
|                   |               |             |           |                 |          |          |            |                          |          |              |         |

#### Title

Due Diligence Requests / Legal / Corporate Organization

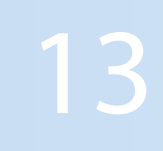

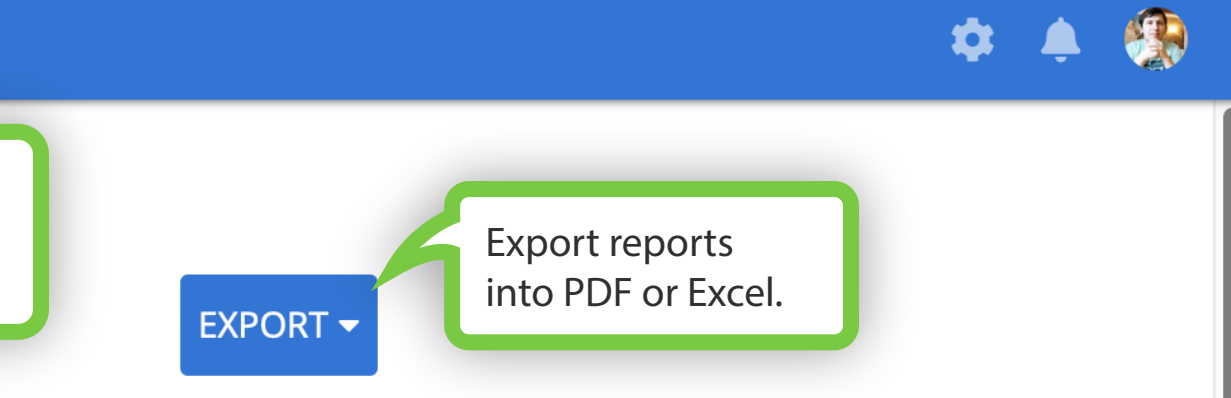

s: Absolute Numbers 🗸

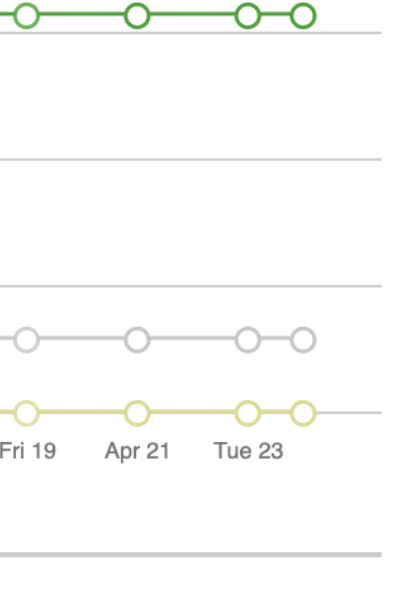

Views 🔻

# Top Active Users Analytics

| Your DealRoom ~   | Requests Documents Groups Analytics |                              |
|-------------------|-------------------------------------|------------------------------|
| Requests Overview | O 3. Apple - 81                     | <b>4. Amazon</b> - 54        |
| Requests Progress | 5. Oath, formerly Yahoo - 45        | <b>6. Ernst n Young</b> - 32 |
| Requests Activity | <b>7. Google</b> - 27               | <b>8. Cooley LLP</b> - 26    |
| Top Active Users  | <b>9. Intel</b> - 24                |                              |
| Document Activity | 126                                 |                              |
| Audit log         | 95                                  |                              |
|                   | 63                                  |                              |

32

0 🕞

Apr

Jul

Oct

Jan

Get detailed information about each user and their daily actions by expanding the toggle.

|                                                   |        | Time  | Requ<br>Viev | ests<br>ved |
|---------------------------------------------------|--------|-------|--------------|-------------|
| Title                                             | Logins | (min) | Unique       | Total       |
| Management team                                   | 44     | 158   | 0            | 0           |
| ← Ernst n Young                                   | 25     | 34    | 0            | 0           |
| David M. Christens     Financial Services Partner | 4      | 4     | 0            | 0           |
| ▼ Sat April 01, 2017                              | 1      | 0     | 0            | 0           |

Apr

Jul

Oct

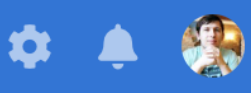

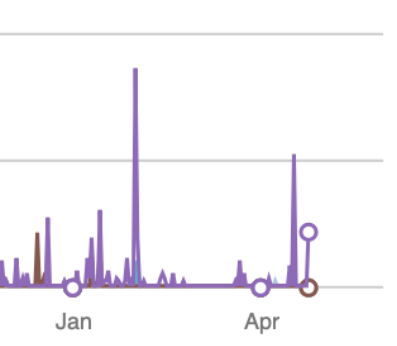

### **Document Activity Analytics**

| Your DealRoom  ~                                                                | Requests                   | Docu                   | iments        | Groups        | Analytics                         | ;                                 |                           |           |                   |
|---------------------------------------------------------------------------------|----------------------------|------------------------|---------------|---------------|-----------------------------------|-----------------------------------|---------------------------|-----------|-------------------|
| Requests Overview<br>Requests Progress<br>Requests Activity<br>Top Active Users | Docu<br>Dates Rar<br>Any D | MENTS<br>age<br>Date V | Groups        |               |                                   |                                   |                           |           |                   |
| Document Activity<br>Audit log                                                  | <b>DOCU</b><br>Show V      | IMENT:<br>/alues 🔽     | S ACTIVI      | TY            | Compare<br>percentag<br>and other | documen<br>ge of docu<br>metrics. | t activity,<br>Iments vie | wed,      | Metr              |
|                                                                                 | C                          | Total                  | 25.6%         | 12.2%         | 9%                                | 10.3%                             | 5.8%                      | 19.9%     | 21.2%             |
|                                                                                 |                            | Home                   | 25.6%         | 12.2%         | 9%                                | 10.3%                             | 5.8%                      | 19.9%     | 21.2%             |
|                                                                                 |                            | > 1 D<br>Due           | 30.4%         | 26.1%         | 13%                               | 43.5%                             | 8.7%                      | 30.4%     | 0%                |
|                                                                                 |                            | >2⊅<br>Due             | 19.3%         | 8.8%          | 0%                                | 5.3%                              | 0%                        | 29.8%     | 21.1%             |
|                                                                                 | olders                     | >3⊅<br>Due             | 34.5%         | 27.6%         | 31%                               | 0%                                | 17.2%                     | 6.9%      | 58.6%             |
|                                                                                 |                            | >4⊅<br>Due             | 36.4%         | 0%            | 0%                                | 0%                                | 0%                        | 36.4%     | 0%                |
|                                                                                 |                            | >5⊅<br>Due             |               |               |                                   |                                   |                           |           |                   |
|                                                                                 |                            | >6⊅<br>Due             | 22.2%         | 0%            | 5.6%                              | 8.3%                              | 5.6%                      | 2.8%      | 11.1%             |
|                                                                                 | Int                        | > 7<br>egration        |               |               |                                   |                                   |                           |           |                   |
|                                                                                 |                            |                        | Administrator | Cooley<br>LLP | Google                            | Apple                             | Intel<br>Groups           | Amazon    | Oath,<br>formerly |
|                                                                                 |                            |                        |               |               | Tin                               | De                                | ocuments<br>Views         | Doc<br>Up | uments<br>loaded  |

### 15

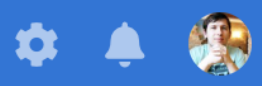

### EXPORT -

#### trics: Views Coverage 🗸

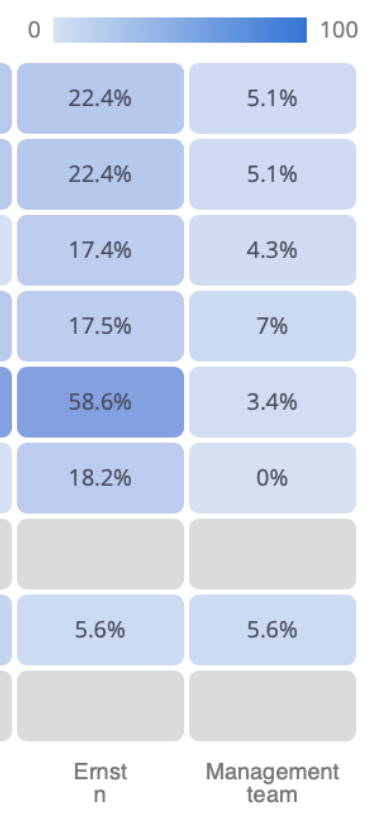

Documents Downloaded

# **Document Activity Analytics Continued**

| Your DealRoom ~   | Requests | Doc         | uments             | Groups        | Analytics |       |        |        |                   |    |
|-------------------|----------|-------------|--------------------|---------------|-----------|-------|--------|--------|-------------------|----|
| Poquests Overview |          | >2⊅<br>Due  | 19.3%              | 8.8%          | 0%        | 5.3%  | 0%     | 29.8%  | 21.1%             |    |
| Requests Overview | Folders  | >3⊅<br>Due  | 34.5%              | 27.6%         | 31%       | 0%    | 17.2%  | 6.9%   | 58.6%             |    |
| Requests Progress |          | ш           | >4⊅<br>Due         | 36.4%         | 0%        | 0%    | 0%     | 0%     | 36.4%             | 0% |
| Requests Activity |          |             | >5 <b>▷</b><br>Due |               |           |       |        |        |                   |    |
| Top Active Users  |          | >6⊅<br>Due  | 22.2%              | 0%            | 5.6%      | 8.3%  | 5.6%   | 2.8%   | 11.1%             |    |
| Document Activity |          |             | >7                 |               |           |       |        |        |                   |    |
| Audit log         |          | Integration | Administrator      | Cooley<br>LLP | Google    | Apple | Intel  | Amazon | Oath,<br>formerly |    |
|                   |          |             |                    |               |           |       | Groups |        |                   |    |

|                                                    |                                  | Time    | Docu<br>Vie | ments<br>ews | Docu<br>Uplo | ments<br>aded | Docu<br>Down | ments<br>loaded |
|----------------------------------------------------|----------------------------------|---------|-------------|--------------|--------------|---------------|--------------|-----------------|
|                                                    | Title                            | (min)   | Users       | Total        | Users        | Total         | Users        | Total           |
|                                                    | ■ 1 Due Diligence Legal          | 251     | 18          | 409          | 3            | 23            | 12           | 245             |
|                                                    | 1.1 Corporate Officers           | 0       | 0           | 0            | 0            | 0             | 0            | 0               |
|                                                    | 1.2 Corporate Ownership          | 0       | 0           | 0            | 0            | 0             | 0            | 0               |
|                                                    | 1.3 Corporate Structure          | 247     | 18          | 404          | 1            | 18            | 12           | 215             |
| Compare document activity, percentage of documents | • 📰 1.4 CEO M&A emails.xlsx      | 0       | 2           | 2            | 1            | 1             | 3            | 7               |
| viewed, and other metrics.                         | 1.5 Certificate of Limited Liabi | 3       | 1           | 3            | 1            | 1             | 4            | 8               |
|                                                    | <b>▼</b> Thu October 05, 2017    | 0       | 0           | 0            | 1            | 1             | 0            | 0               |
|                                                    | 7:10 PM Uploaded document        | 👔 Julia | Rollins     |              | ۸dm          | inistrator    |              |                 |

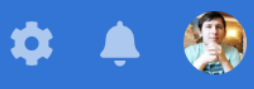

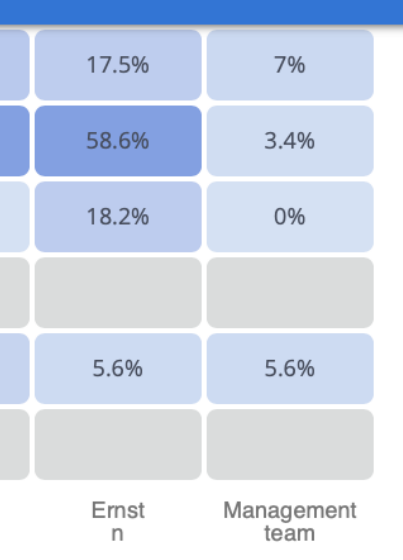

Administrator

# **Email Notifications Settings**

| Your DealRoom ~                                                                                         | Requests Documents Groups Analytics                                                          |
|----------------------------------------------------------------------------------------------------|----------------------------------------------------------------------------------------------|
| USER                                                                                                    | Immediately \$ Anytime \$                                                                    |
| Email Notifications                                                                                     | Notify me about documents uploading                                                          |
| Profile<br>Profile Pho<br>Profile Pho<br>profile email address / name,<br>and reset your password. User | <ul> <li>Notify me about new requests</li> <li>Remind me about requests due dates</li> </ul> |
| settings are available to all users.                                                                    | imezone                                                                                      |
| ROOM                                                                                                    | DETECT Europe/Berlin \$                                                                      |
| Settings                                                                                                |                                                                                              |
| Watermark                                                                                               | SAVE                                                                                         |
| Non-disclosure agreement                                                                                |                                                                                              |
| Statuses                                                                                                |                                                                                              |
| Slack integration                                                                                       |                                                                                              |
| Room template                                                                                           |                                                                                              |
|                                                                                                    |                                                                                              |
|                                                                                                    |                                                                                              |
|                                                                                                    |                                                                                              |
|                                                                                                    |                                                                                              |

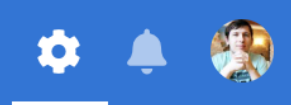

# **Room Settings**

| Your DealRoom ~                        | Requests Documents Groups Analytics                                                                         |                                                                                                    |
|----------------------------------------|----------------------------------------------------------------------------------------------------|----------------------------------------------------------------------------------------------------|
| USER<br>Email Notifications<br>Profile | Room Name* Your DealRoom Logo                                                                               |                                                                                                    |
| Profile Photo<br>Security              | DealRoom                                                                                                    | Change the                                                                                                    |
| ROOM                                   | Remove logo                                                                                                 | default cor                                                                                                    |
| Settings                               | Background Color                                                                                            | process of the second second sec |
| Non-disclosure agreement<br>Statuses   | Default Menu Requests                                                                                       | •                                                                                                    |
| Slack integration                      | Administrators Default Comment                                                                              |                                                                                                    |
| Room template                          | Group                                                                                                    | •                                                                                                    |
|                                        | Non-Administrators Default Comment                                                                          |                                                                                                    |
|                                        | Group                                                                                                    | -                                                                                                    |
|                                        | <ul> <li>Show the number of documents in folders</li> <li>Allow members to create bulk downloads</li> </ul> |                                                                                                    |
|                                        |                                                                                                    | SAVE                                                                                                    |

Croate list kove for request sequencing (e.g. 'PLIVEP 100')

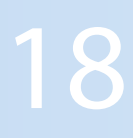

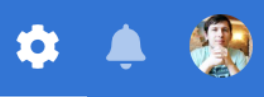

ne room's name, nd color, and omment types n requests.

# **Room Settings Continued**

### Administrators Default Comment Group -Non-Administrators Default Comment Group -Show the number of documents in folders Allow members to create bulk downloads SAVE Create list keys for request sequencing (e.g. 'BUYER-100') request starts at one. ENABLE Reset documents and files indexes RESET Delete room Deleting will remove this room and all room files and tasks. ▲ DELETE Shut down the room for no further access and also view data usage. Get data usage VIEW DATA USAGE

**Profile Photo** 

Security

ROOM

Settings

Watermark

Non-disclosure agreement

Statuses

Slack integration

Room template

Create list keys so the value of each

## Notifications

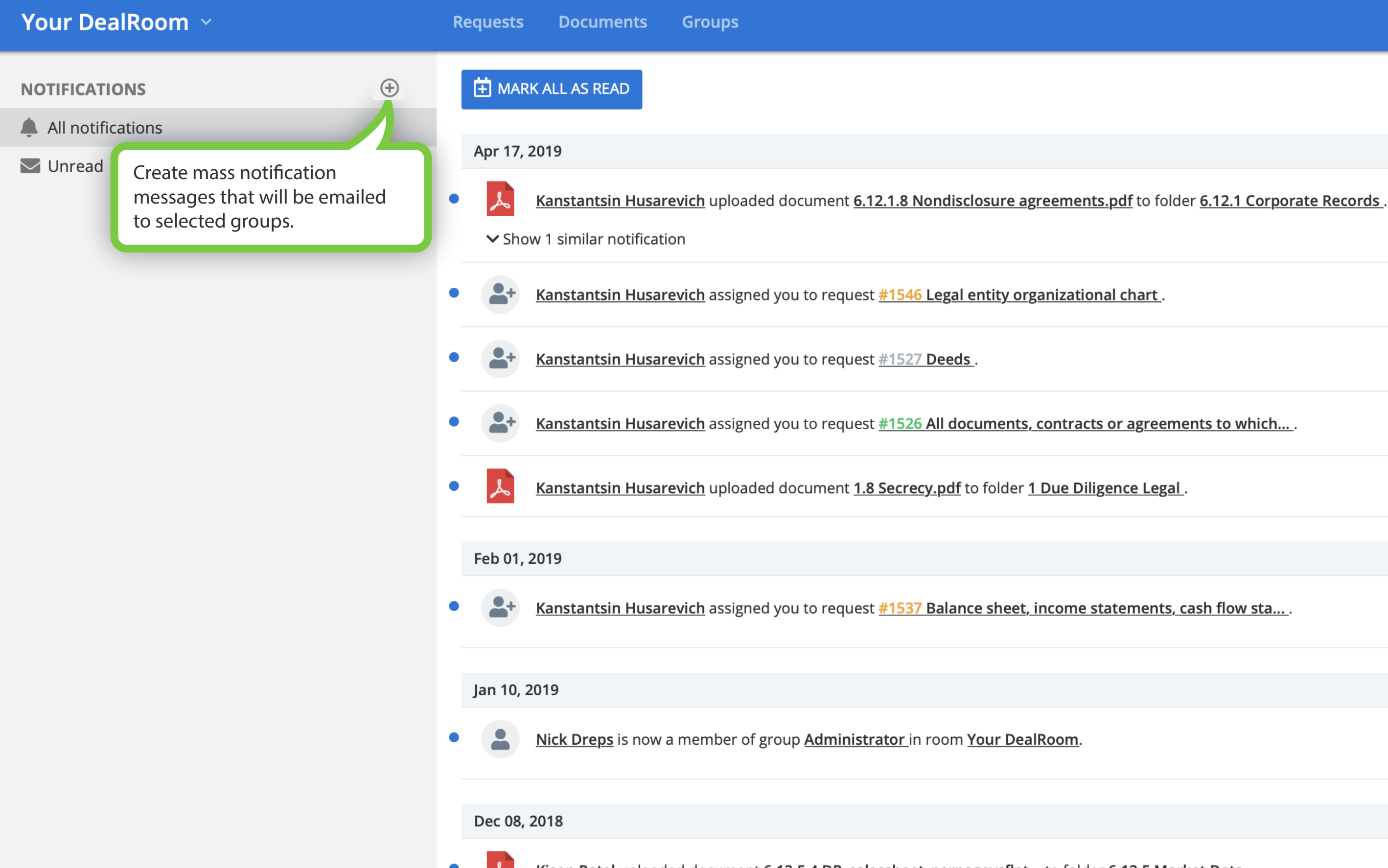

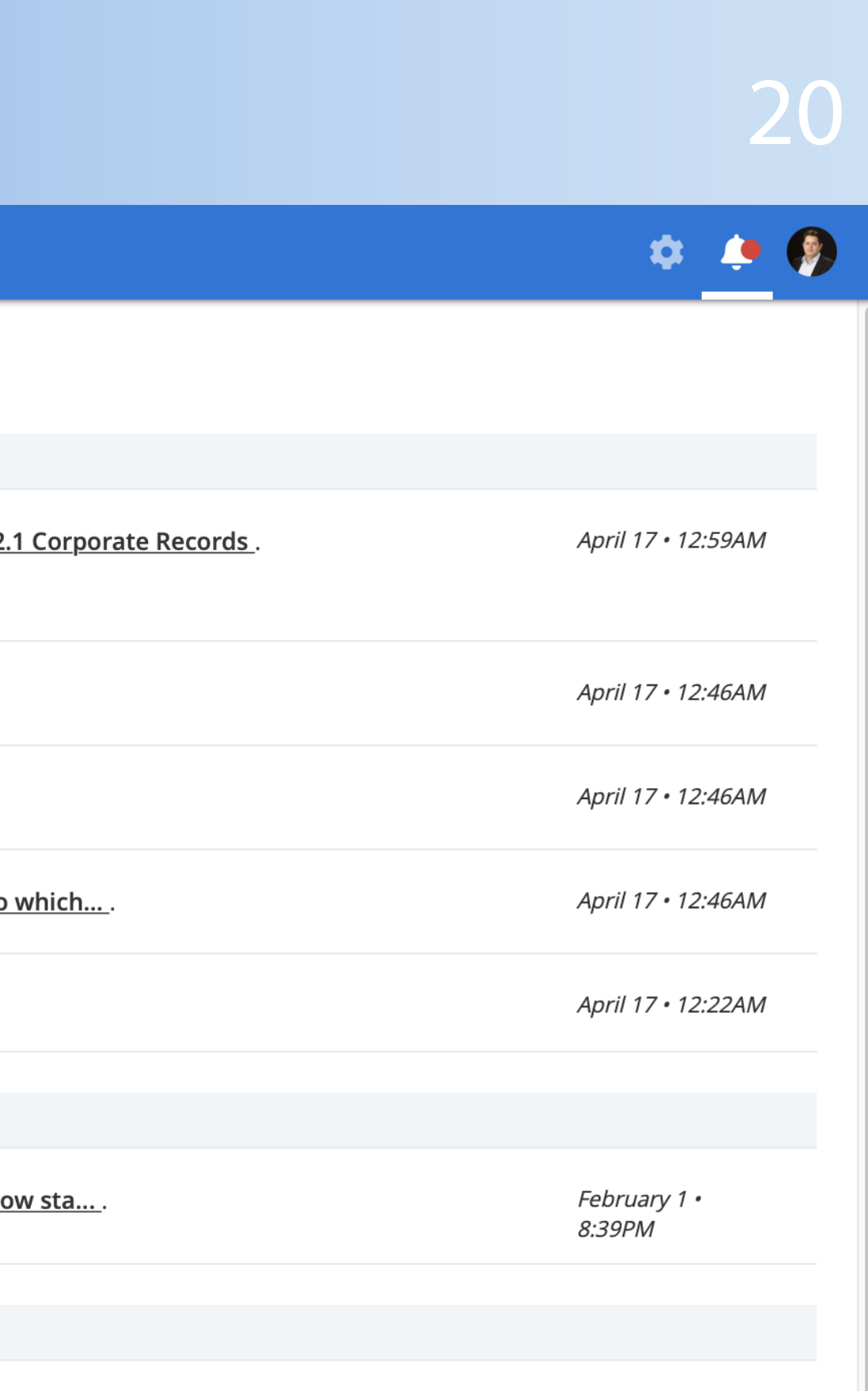

January 10 • 11:01PM

# Help

Trash

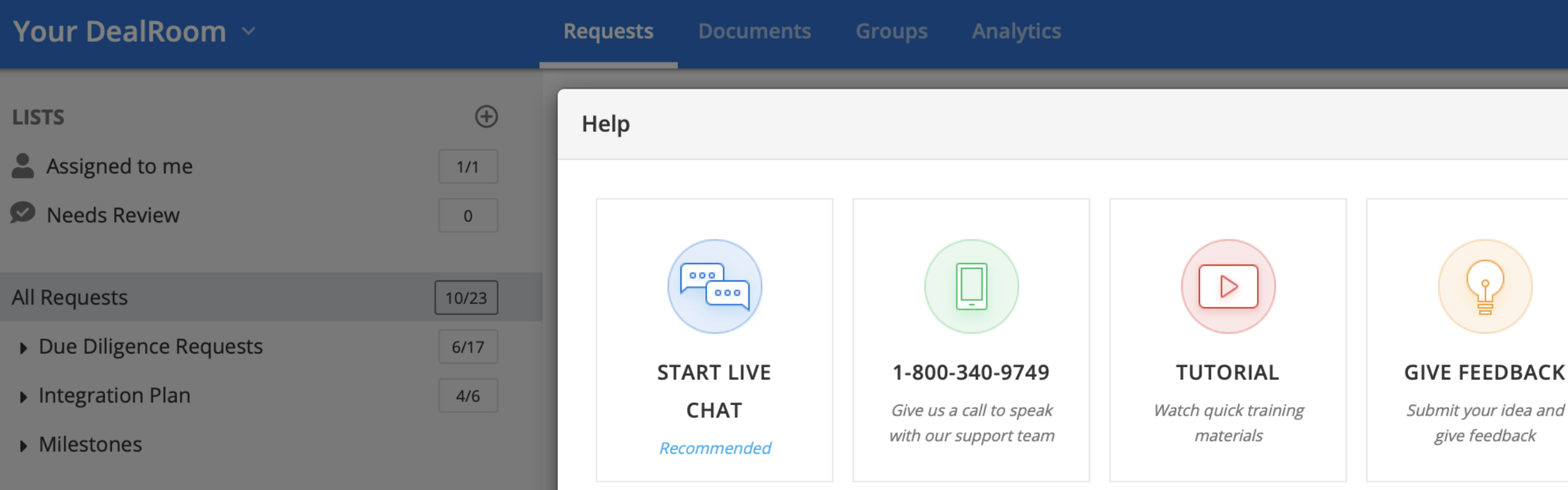

#### **FREQUENTLY ASKED QUESTIONS**

#### I am getting too many/not enough emails from DealRoom about my transaction.

Every user can dictate their preferred timetable for email notifications from the DealRoom system. You can do so by selecting the Settings tab from navigation bar across the top of the screen, and then Email Notifications from the menu on the left.

Here you will find a variety of options that will allow you to customize when and what emails you receive from us. Don't forget to hit **SAVE** when you're done!

#### Where can I find the template to make sure my diligence spreadsheet is in the correct format?

First you will have to be granted access to the Requests tab by an administrator of the room. You will need to contact them directly to do so.

If you already have access, you can find this by selecting the "Import" button and you will notice a "Download Template" button next to the confirmation of Import If you need further assistance please feel free to reach out to us at support@dealroom.net

Remember where this is, as when you're done you can import your properly formatted template here too!

. 

X

Click on your profile icon and select Help to bring up live chat, 24/7 support number, video tutorials and FAQs.

|                    |               | 0                     | Apr 17 |
|--------------------|---------------|-----------------------|--------|
|                    | $\mathcal{O}$ | 0                     | Apr 17 |
| ies are parties; 🚺 |               | 0                     | Apr 17 |
|                    |               |                       |        |
|                    |               |                       | Apr 17 |
|                    |               | 0                     | Apr 17 |
|                    |               |                       | Apr 17 |
|                    |               |                       | Apr 17 |
|                    |               |                       |        |
| ces; balanc 🔺      | Ω             | 0                     | Apr 17 |
|                    |               |                       | Feb 01 |
| materials          | $\bigcirc$    | <i>D</i> <sub>1</sub> | Feb 01 |